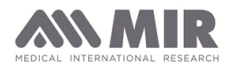

### INDEX

| Scope                                   | 2 |
|-----------------------------------------|---|
| Connection to a printer                 | 2 |
| Select the external USB printer         | 2 |
| Compatible printers                     | 3 |
| Setting your printer to Postscript      | 3 |
| Check the language is set to Postscript | 4 |
| To check the USB connection.            | 6 |

### Revision history

| 9    |             |      |              |      |                |
|------|-------------|------|--------------|------|----------------|
| 8    |             |      |              |      |                |
| 7    |             |      |              |      |                |
| 6    |             |      |              |      |                |
| 5    |             |      |              |      |                |
| 4    |             |      |              |      |                |
| 3    |             |      |              |      |                |
| 2    |             |      |              |      |                |
| 1    |             |      |              |      |                |
| 0    |             |      |              |      | First release  |
| Rev. | Release. QD | Date | Approval RGQ | Date | Reason for mod |

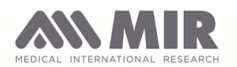

### Scope

This document supplies all of the information required to make a correct connection between Spirolab and an external USB printer.

To use this connection from the Spirolab you must have a printer which supports the "Postscript" language.

### Connection to a printer

You must use a USB cable with a male B connector. This must be connected directly to the printer and the male A connector goes to the Spirolab.

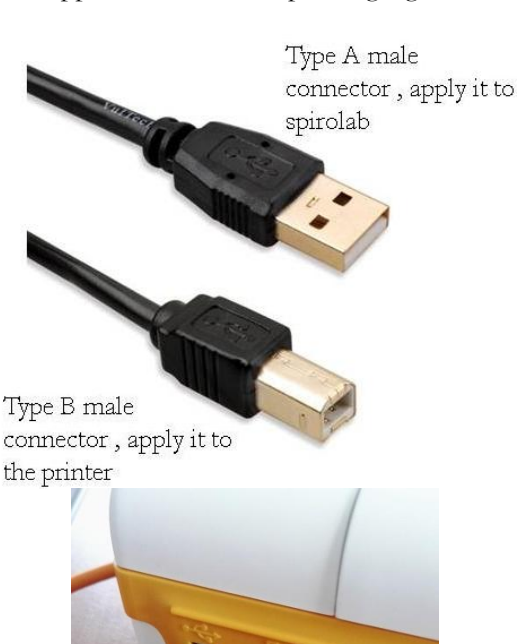

The female connector on the Spirolab is on the rear of the device as shown.

### Select the external USB printer

Select the icon at the end of a test or when viewing the results of a previous test session, when you see the message shown here:

Touch 🔄 for the external printout.

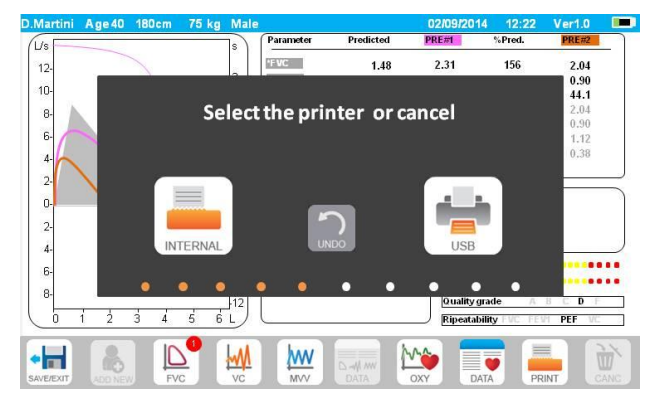

In the service menu you can set the external print to black and white or colour printout.

| ipostazioni    |                 | 02/09/2014 12:22 | ver1.0 |         |
|----------------|-----------------|------------------|--------|---------|
|                | General         | Date and Time    | Info   | Printer |
|                | Printout header |                  |        |         |
| Spirometry     | T.              |                  |        |         |
| Calibration    |                 |                  |        |         |
| Oximetry       |                 |                  |        |         |
| Reference      | External printe | er               |        |         |
| Delete results |                 |                  |        |         |
|                | Color Black/W   | hite             |        |         |
| SAVE/EXIT      |                 |                  |        |         |

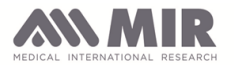

### **Compatible printers**

The following printers have been tested by us and others MAY be ok:

| Make                  | Model         |
|-----------------------|---------------|
| Brother               | HL-3170CDW    |
| Brother               | HL-5470DW     |
| Brother               | HL-L8350CDW   |
| Brother               | MFC-L2740DW   |
| Brother               | MFC-8910DW    |
| Brother               | MFC-9340CDW   |
|                       |               |
| Sharp                 | MX3140        |
|                       |               |
| HP LaserJet Pro       | MFP M225DW    |
| HP LaserJet Pro       | MFP-M477fnw   |
| HP Color LaserJet     | CP252dw       |
| HP Laserjet Mono      | M402n         |
| HP Color LaserJet Pro | M426fdw       |
| HP LaserJet Pro       | MFP M277DW    |
| HP Color LaserJet     | M451DN        |
| HP Color LaserJet     | M551          |
| HP Color LaserJet     | CP3525        |
| HP Color LaserJet     | CP4525        |
| HP Color LaserJet     | CP2025        |
|                       |               |
| Samsung               | Xpress C460FW |
| Samsung               | ML3471        |
| Samsung               | SCX-4x20      |
|                       |               |
| Ricoh Aficio          | SP320DN       |
| Ricoh Aficio          | MP301SPF      |
| Ricoh Aficio          | MPC2051       |
| Ricoh Aficio          | MPC3501       |

### Setting your printer to Postscript

Some printers recognise PCL as well as Postscript modes. Set Postscript as follows:

1) Go to the printer config menu

2) Select "System"

3) Then select "Printer Language"

4) Set the printer to either AUTO or PS

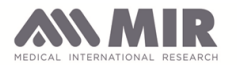

### Check the language is set to Postscript

To check that you have set the printer correctly proceed as follows. You will need:

- PC with Windows 7 or 10
- Printer
- USB cable as shown above.

**1** Go to the PC control panel and then to "Devices and

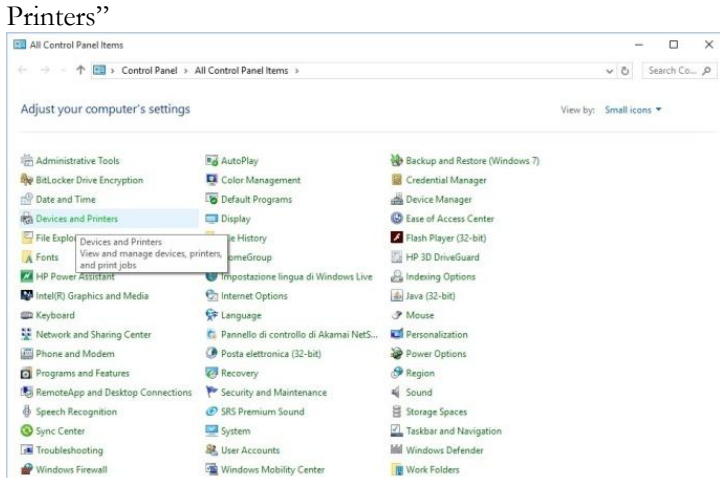

### **3** Select "Printer properties" and then "Advanced"

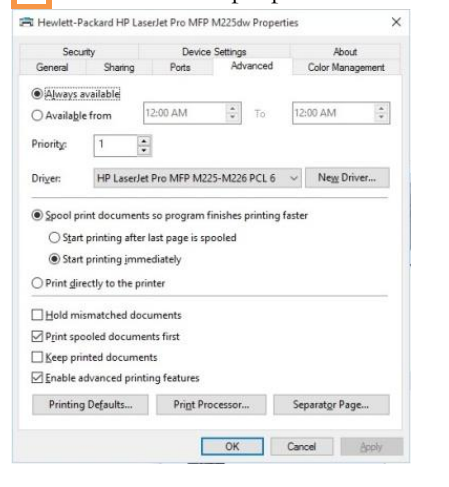

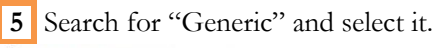

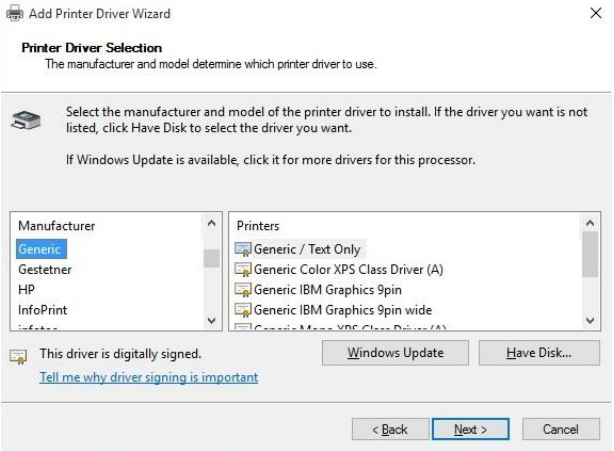

2 Click with the right mouse and onto the icon of the printer in use.

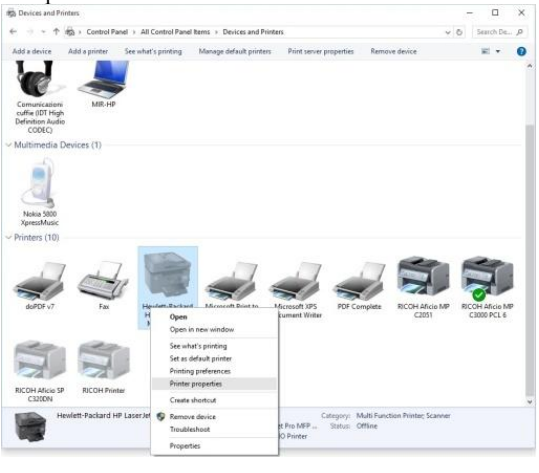

### 4 Select "New Driver...", and then "Next":

| Welcome to the Add Printer Driver Wizard            |
|-----------------------------------------------------|
| This wizard helps you install a new printer driver. |
| To continue, click Next.                            |
| < Back Next > Cancel                                |

### 6 Select "Generic/Text Only" and "Next"

| Select the man<br>listed, click Ha      | ufacturer and<br>ve Disk to sele | I model of the printer driver to install. If the driver yo<br>ect the driver you want.               | u want is not |
|-----------------------------------------|----------------------------------|----------------------------------------------------------------------------------------------------|---------------|
| If Windows Up                           | date is availab                  | ole, click it for more drivers for this processor.                                                   |               |
|                                         |                                  | [ <b>-</b>                                                                                           | 18            |
| Manufacturer                            |                                  | Printers                                                                                             | 1             |
|                                         |                                  |                                                                                                    |               |
| Generic<br>Gestetner                    |                                  | Generic / Text Only<br>Generic Color XPS Class Driver (A)                                            |               |
| Generic<br>Gestetner<br>HP              |                                  | Generic / Text Only           Generic Color XPS Class Driver (A)           Generic IBM Graphics 9pin |               |
| Generic<br>Gestetner<br>HP<br>InfoPrint | ~                                | Generic Color XPS Class Driver (A)<br>Generic IBM Graphics 9pin<br>Generic IBM Graphics 9pin wide    |               |

Rev.0

# MEDICAL INTERNATIONAL RESEARCH

### 7 Click on "Finish"

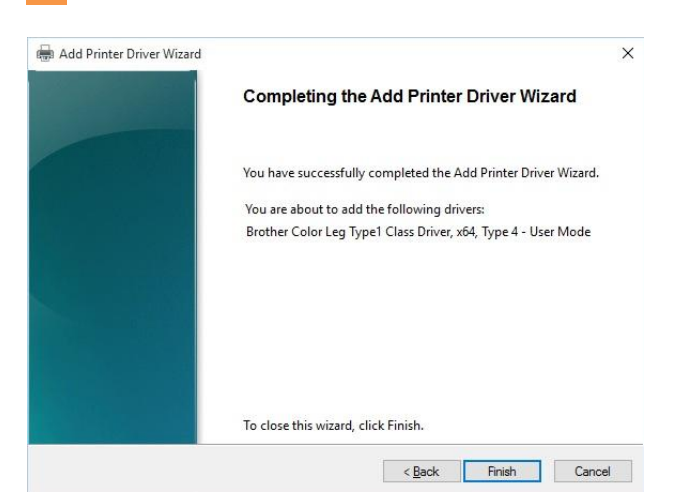

### **9** Insert **<1B>%-12345X** in the

"Begin Print Job" field and then "End Print Job"

| General              | Sharing   | Ports       | Advanced             | Color Management |
|----------------------|-----------|-------------|----------------------|------------------|
| Security             | Device S  | lettings    | Printer Commands     | Font Selection   |
| Begin Print Ja       | ob        | <18>%-1234  | 5X                   |                  |
| End Print Job        | ,         | <18>%-12345 | ×                    |                  |
| Paper Size S         | elect     |             |                      |                  |
| Paper <u>F</u> eed S | Selection |             |                      |                  |
| Unprintable          | e Margins |             |                      |                  |
| Left 0               | L Io      | p 0         | Units<br>O 0.01 inch | ies              |
| Bight 0              | Bo        | ttom 0      | ● 0.1 <u>m</u> ilim  | eters            |
|                      |           |             |                      |                  |
|                      |           |             |                      |                  |
|                      |           |             |                      |                  |
|                      |           |             |                      |                  |
|                      |           |             |                      |                  |
|                      |           |             |                      |                  |

**11** Click on File and select "Page Setup" make sure that "Header" and "Footer" are empty and click OK

| Si <u>z</u> e:                                         | Letter (8.5" x 11") 🗸 🗸                                                                                                    |                                                                                                    |
|--------------------------------------------------------|----------------------------------------------------------------------------------------------------|----------------------------------------------------------------------------------------------------|
| <u>S</u> ource:                                        | Auto Tray Select $\sim$                                                                                                    |                                                                                                    |
| Drientation<br>P <u>o</u> rtrait<br>L <u>a</u> ndscape | Margins (inches)           Left:         2         Bight:         2           Top:         2.5         Bottom:         2.5 | The second data<br>and the second data<br>and the secon |
| ader:                                                  |                                                                                                    |                                                                                                    |
| oter:                                                  |                                                                                                    |                                                                                                    |

# 8 In "Printer properties", select "Printer commands"

| General                                                                                    | Sharing   | Ports   | Advanced         | Color Management |
|--------------------------------------------------------------------------------------------|-----------|---------|------------------|------------------|
| Security                                                                                   | Device Se | ettings | Printer Commands | Font Selection   |
| Begin Print Job<br>End Print Job<br>Paper Size Si<br>Paper Eeed S<br>Unprintable<br>Left 0 | b         | . 0     |                  |                  |
| Bight 0                                                                                    | Bot       | tom 0   | 0.1 milime       | ten              |
|                                                                                            |           |         |                  |                  |

**10** Open Note pad; copy and paste the following text string:

### %!PS-Adobe-

/Times-Roman findfont 20 scalefont setfont 0.000 0.000 0.000 setrgbcolor 1 setlinewidth 150 500 moveto (PostScript Printing Test) show 150 450 moveto (Verdict: PASS) show showpage

**12** Then click again on File and select "Print ...", (ensure that the test printer is selected)

| Select Printe                 | r<br>v7                | 🛱 Mic                | rosoft Print to F |  |  |
|-------------------------------|------------------------|----------------------|-------------------|--|--|
| Fax                           |                        | Mic Mic              | rosoft XPS Doc    |  |  |
| - Hewler                      | Driptor status Offling | P WIZZOOW DEL PUP    | Complete          |  |  |
| <                             | Documents: 0           |                      | >                 |  |  |
| Status:                       | Ready                  | Print to file        | Preferences       |  |  |
| Location:<br>Comment:         |                        | Fin <u>d</u> Printer |                   |  |  |
| Page Range                    |                        |                      |                   |  |  |
| Ali                           |                        | Number of copies     | : 1 🖨             |  |  |
| <ul> <li>Selection</li> </ul> | Current Page           |                      | 90 - 18 - 50      |  |  |
| O Pages:                      |                        | Collate              | 1 22 33           |  |  |

13 On the printer you should then have the following printed in the centre of the page:

PostScript Printing Test Verdict: PASS

In this way you have verified that the test printer works correctly in Postscript. If not then you must repeat the above steps OR contact MIR Technical Service.

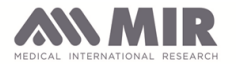

#### To check the USB connection.

If the above procedure did not resolve then try as follows, with the following hardware:

- PC with Windows 7 or 10
- Printer
- USB cable
- Software Device monitoring studio (can be downloaded from internet)

This procedure serves to see the connection details that are made when the printer is connected to a PC.

**1** Install "Device monitoring studio" which can be downloaded here:

http://www.hhdsoftware.com/

This software is free for 15 days. Start the program.

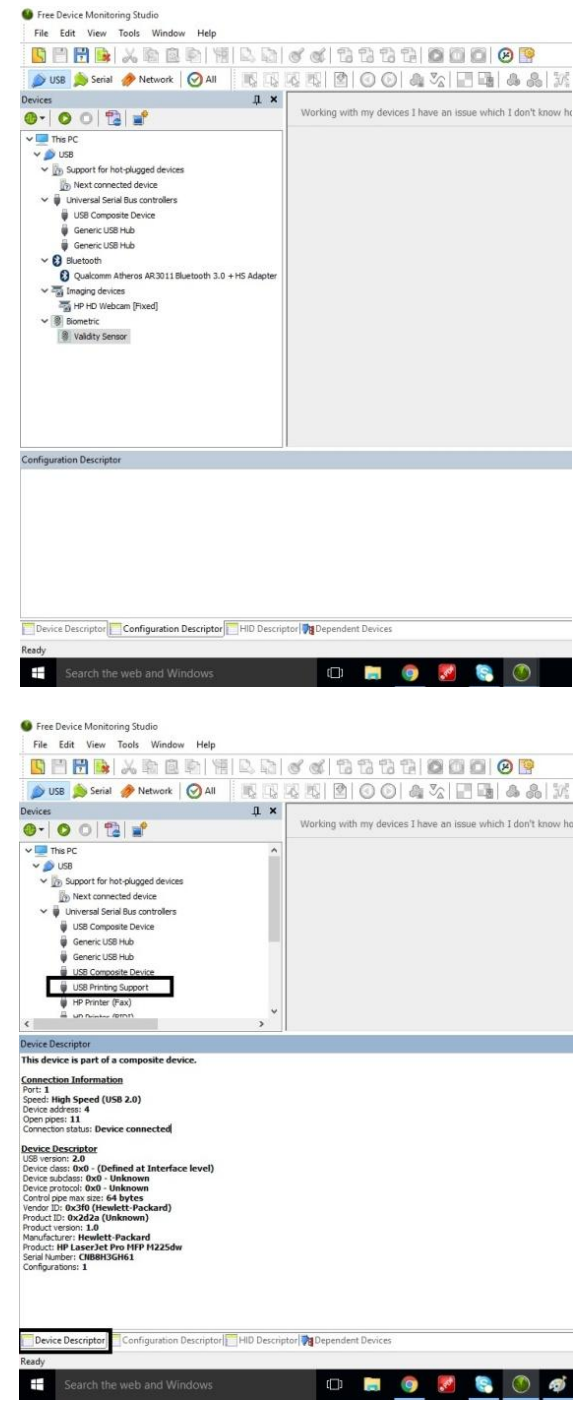

**2** Connect the printer via USB. "USB printing support" will be shown in the list of USB devices in the list:

Click on "Device Descriptor" at the bottom left and info will be shown re the connected device.

Copy the text from the window and paste it into a text file and save as "Device Descriptor".

# MEDICAL INTERNATIONAL RESEARCH

#### USB direct printing\_EN.doc

**3** Click on "Configuration Descriptor".

Again copy the text and paste it to a text file as above.

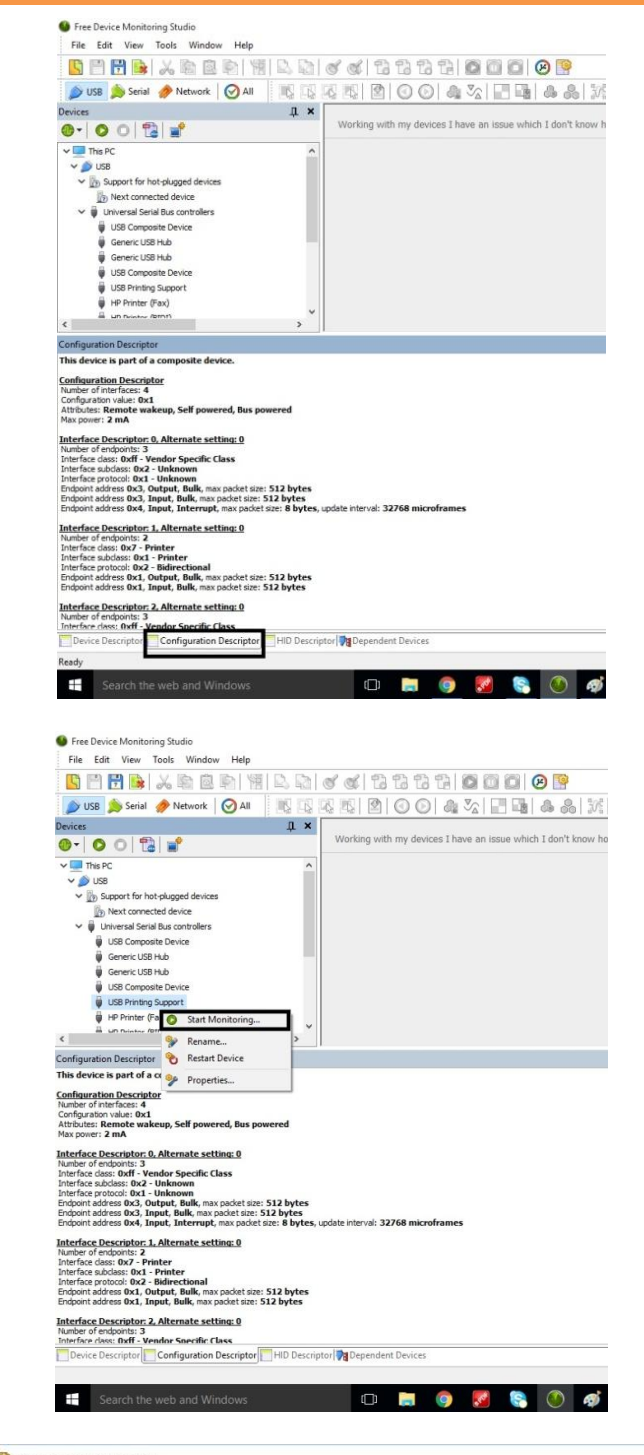

4 Then click with the right mouse button on the printer and then on "Start Monitoring ..."

**5** Then double click on "Structure view" and Start.

Remove and reconnect the USB cable to and from the PC.

| USB Printing Support                                                            |                           |        |          |  |  |  |
|---------------------------------------------------------------------------------|---------------------------|--------|----------|--|--|--|
|                                                                                 |                           | Remove | Add More |  |  |  |
| vailable Processing                                                             | Selected Processing       |        |          |  |  |  |
| * *                                                                             | i 🗇 🔿                     |        |          |  |  |  |
| Visualizers                                                                     |                           |        |          |  |  |  |
| Structure View                                                                  |                           |        |          |  |  |  |
| Raw Data View                                                                   |                           |        |          |  |  |  |
| WIRB View                                                                       |                           |        |          |  |  |  |
| Packet View                                                                     | Capture Filter            |        |          |  |  |  |
| Structure View data visualizer decodes all usb packet data                      | Empty (capture all packet | ;)     | ✓ Edit   |  |  |  |
| ising the protocol definitions stored in the product or<br>rovided by the user. | Filter Text               |        |          |  |  |  |
|                                                                                 |                           |        |          |  |  |  |

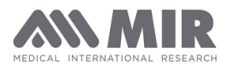

You will see a log of the connection information.

|           | 1       | 0    | 0 9  |      | 1994   |         |       |      | IBQ I | -9  | 0  | 0  | 90-1 | 10    | L    | 3 40       |           |                | 6          | 1.00   |
|-----------|---------|------|------|------|--------|---------|-------|------|-------|-----|----|----|------|-------|------|------------|-----------|----------------|------------|--------|
| 🗩 USB 🔎   | Serial  | 4    | Ne   | two  | rk     | $\odot$ | All   | 1111 | III)  | 12  | 96 | 1  | 21   | 2     | 0    | 0.6        | )  🏨      |                |            | 1      |
| U:        | SB Prin | ting | Sup  | port | - Stri | uctu    | re Vi | ew   | ×     |     |    |    |      |       |      |            | -         |                | 10.00      |        |
| Number    | Name    |      |      |      |        |         | Val   | Je . |       |     |    |    | Add  | tress |      | Siz        | e         | lype           | Time       |        |
| 17        | ⊡ Us    | b Pa | cket |      |        |         | 0     |      |       |     |    |    | 0x0  | 0000  | 0000 | 35         | 4         | Usb            | 09.11.2015 | 10:0   |
|           | 00      | 01   | 02   | 03   | 04     | 05      | 06    | 07   | 08    | 09  | 0a | Ob | 0c   | 0d    | 0e   | 0f         |           |                | Packet f   |        |
| 00000940  | 00      | 00   | 00   | 00   | 00     | 00      | 00    | 00   | 00    | 00  | 00 | 00 | 00   | 00    | 00   | 00         |           |                |            | 1      |
| 000009b0  | 00      | 00   | 00   | 00   | 00     | 00      | 00    | 00   | 00    | 00  | 00 | 00 | 00   | 00    | 00   | 01         |           |                |            | 1      |
| 000009c0  | 03      | 01   | 88   | 00   | 80     | 00      | 00    | 00   | 00    | 00  | d0 | c2 | b4   | 06    | 00   | e0         |           | DÅ'à           |            | 1      |
| 00000940  | 22      | ff   | 22   | 00   | 00     | 00      | 00    | 00   | 00    | 00  | 20 | c3 | b4   | 06    | 00   | e0         | 22"       | Ä'à            |            | 1      |
| 000009e0  | 22      | 11   | Ob   | 00   | 00     | 00      | da    | 00   | 00    | 00  | 40 | 5a | 50   | 07    | 00   | eD         | 99        | .Ú@ZPà         |            | 1      |
| 00000920  | 22      | cc.  | 00   | 00   | 00     | 00      | 00    | 00   | 00    | 00  | 00 | 00 | 00   | 00    | 00   | 00         | 22        |                |            | 1      |
| 000000a00 | 00      | 00   | 22   | tt   | II     | EE.     | EE.   | EE   | ff    | EE. | Od | £0 | ad   | de    | 0d   | to         |           | 99999.8-1.8    |            | 1      |
| 00000a10  | ad      | de   | 00   | 00   | 00     | 00      | 00    | 00   | 00    | 00  | 00 | 00 | 00   | 00    | 00   | 00         | -5        |                |            | 1      |
| 00000a20  | 00      | 00   | 00   | 00   | 00     | 00      | 00    | 00   | 00    | 00  | 00 | 00 | 00   | 00    | 00   | 00         |           |                |            | 1      |
| 00000a30  | 00      | 00   | 00   | 00   | 00     | 00      | 00    | 00   | 00    | 00  | 00 | 00 | 00   | 00    | 00   | 00         |           |                |            | 1      |
| 00000a40  | 00      | 00   | al   | 00   | 00     | 00      | 00    | 01   | £1    | 03  | 00 | da | 4d   | 46    | 47   | 3a         |           |                |            | 1      |
| 00000a50  | 48      | 65   | 77   | 6c   | 65     | 74      | 74    | 24   | 50    | 61  | 63 | 6b | 61   | 72    | 64   | 3b         | Heule     | tt-Packard;    |            | 1      |
| 00000a60  | 43      | 44   | 44   | 3a   | 50     | 48      | 4c    | 2c   | 50    | 44  | 4c | 2c | 50   | 43    | 40   | 58         | CMD:F     | JL, PML, PCLX  |            | 1      |
| 00000a70  | 4c      | 2c   | 55   | 52   | 50     | 2c      | 50    | 43   | 4c    | 2c  | 50 | 44 | 46   | 2c    | 50   | 41         | L,URF     | ,PCL, PDF, PO  |            | 1      |
| 000000a80 | 53      | 54   | 53   | 43   | 52     | 49      | 50    | 54   | 3b    | 4d  | 44 | 4c | 3a   | 48    | 50   | 20         | STSCR     | IPT: MDL: HP   |            | 1      |
| 00000a90  | 4c      | 61   | 73   | 65   | 72     | 4a      | 65    | 74   | 20    | 50  | 72 | 6f | 20   | 4d    | 46   | 50         | Laser     | Jet Pro MFP    |            | 1      |
| 00000aa0  | 20      | 4d   | 32   | 32   | 35     | 64      | 77    | 3b   | 43    | 4c  | 53 | 3a | 50   | 52    | 49   | 4e         | M225      | dw;CLS:PRIN    |            | 1      |
| 00000ab0  | 54      | 45   | 52   | 3b   | 44     | 45      | 53    | 30   | 48    | 65  | 77 | 6c | 65   | 74    | 74   | 2d         | TER :D    | ES:Hewlett-    |            | 1      |
| 00000ac0  | 50      | 61   | 63   | 6b   | 61     | 72      | 64    | 20   | 4c    | 61  | 73 | 65 | 72   | 4a    | 65   | 74         | Packe     | rd LaserJet    |            | 1      |
| 00000ad0  | 20      | 50   | 72   | 6f   | 20     | 4d      | 46    | 50   | 20    | 44  | 32 | 32 | 35   | 64    | 77   | 3b         | Pro       | MFP M225dw;    |            | 1      |
| 00000ae0  | 44      | 45   | 44   | 38   | 44     | 45      | 44    | 34   | 32    | 32  | 38 | 44 | 42   | 3b    | 43   | 41         | MEN: H    | EM=228MB;C0    |            | 1      |
| 00000af0  | 44      | 44   | 45   | 4e   | 54     | 3a      | 52    | 45   | 53    | 34  | 31 | 32 | 30   | 30    | 78   | 31         | MMENT     | :RES=1200x1    |            | 1      |
| 000000000 | 3b      | 4c   | 45   | 44   | 4d     | 44      | 49    | 53   | 3a    | 55  | 53 | 42 | 23   | 66    | 66   | 23         | ; LEDR    | DIS:USB#fff#   |            | 1      |
| 00000b10  | 30      | 34   | 23   | 30   | 31     | 3b      | 43    | 49   | 44    | 3a  | 48 | 50 | 4c   | 4a    | 50   | 44         | 04#01     | ;CID:HPLJPD    |            | 1      |
| 00000520  | 4c      | 56   | 31   | 3b   |        |         |       |      |       |     |    |    |      |       |      |            | LV1;      |                |            | 1      |
| <         |         |      |      |      |        |         |       |      |       |     |    |    |      |       |      |            |           |                |            |        |
| Carallena | _       | _    | _    | -    | -      | _       | _     | -    | _     | _   | _  | _  | _    | _     | _    | _          | _         |                |            |        |
| Sessions  |         |      | 0    | 1    |        | 5       |       |      |       |     | -  | -  |      |       | -    |            |           |                |            |        |
| Sarra     | D.m.    |      | 6    | 1.24 | Devi   | r       |       |      |       |     |    |    |      | _     | Dee  | vanir      |           | Chart          | Lengt      | 6      |
| Jource    | TIPE    |      |      | -    | DEVI   | ue .    |       |      |       | _   | _  | _  | _    | _     | 1000 | ACC2001    | ····      | Jun C          | Cenge      |        |
| 050       | Unive   | 150  | se a |      | 058    | Prin    | 10.5  | upp  | art.  |     |    |    |      |       |      | u<br>urber | 1 Million | 11/9/2015 10:0 | 7:22 00:00 | 200.03 |
|           |         |      |      |      |        |         |       |      |       |     |    |    |      |       | 50   | ucture     | e view    |                |            |        |

**6** Then click on "Tools" and "Save to Log" naming the file "Log info".

| USB         Sector         Protect All Sessions           USB Printing Support         Protect Editor         State         To         To                                                                                                    | 1 🖻 🖻                                   | 1          | 6 1               | 0    | Resu  | me All              | Session           | ns    |     |       |       | 1   | 1    | 1           |         | 0 0 0              | 0    | 9           |
|----------------------------------------------------------------------------------------------------|-----------------------------------------|------------|-------------------|------|-------|---------------------|-------------------|-------|-----|-------|-------|-----|------|-------------|---------|--------------------|------|-------------|
| Image: Second Second       | 🗲 USB                                   | Serial 🤞   | Netv              |      | aus   | e All S<br>All Se   | essions<br>isions |       |     |       |       |     | 0    | 00          | 1       | × 1                | 13   | 815         |
| Number         Name         Samp Scapt         Shift+ F5         Samp         Samp Scapt         Samp         Tore         Tore           17         0         00         0         0         0         0         0         0         0         0         0         0         0         0         0         0         0         0         0         0         0         0         0         0         0         0         0         0         0         0         0         0         0         0         0         0         0         0         0         0         0         0         0         0         0         0         0         0         0         0         0         0         0         0         0         0         0         0         0         0         0         0         0         0         0         0         0         0         0         0         0         0         0         0         0         0         0         0         0         0         0         0         0         0         0         0         0         0         0         0         0         0         0 <td< td=""><td>&lt;► 💽 US</td><td>B Printing</td><td>Suppo</td><td></td><td>Run</td><td>Script</td><td></td><td></td><td></td><td>Ctr</td><td>1+ F5</td><td></td><td>_</td><td></td><td></td><td></td><td></td><td></td></td<>                                                                                                    | <► 💽 US                                 | B Printing | Suppo             |      | Run   | Script              |                   |       |     | Ctr   | 1+ F5 |     | _    |             |         |                    |      |             |
| 17         8) Ub Packa         0011 02 0         24         Ube         0311 2015 1           00000040         00 00 00 0         0         33 Sat/Resume Recording         0000 00 0         0         00 00 00 0         0         0         00 00 00 0         0         0         00 00 00 0         0         0         0 00 00 0         0         0         0         00 00 00 0         0         0         0         0         0         0         0         0         0         0         0         0         0         0         0         0         0         0         0         0         0         0         0         0         0         0         0         0         0         0         0         0         0         0         0         0         0         0         0         0         0         0         0         0         0         0         0         0         0         0         0         0         0         0         0         0         0         0         0         0         0         0         0         0         0         0         0         0         0         0         0         0         0         0                                                                                                            | Number                                  | Name       |                   | B. 1 | Stop  | Script              |                   |       |     | Shift | t+F5  |     |      | S           | ze      | Туре               | Time |             |
| 0         0.0         0.0         0.0         0.0         0.0         0.0         0.0         0.0         0.0         0.0         0.0         0.0         0.0         0.0         0.0         0.0         0.0         0.0         0.0         0.0         0.0         0.0         0.0         0.0         0.0         0.0         0.0         0.0         0.0         0.0         0.0         0.0         0.0         0.0         0.0         0.0         0.0         0.0         0.0         0.0         0.0         0.0         0.0         0.0         0.0         0.0         0.0         0.0         0.0         0.0         0.0         0.0         0.0         0.0         0.0         0.0         0.0         0.0         0.0         0.0         0.0         0.0         0.0         0.0         0.0         0.0         0.0         0.0         0.0         0.0         0.0         0.0         0.0         0.0         0.0         0.0         0.0         0.0         0.0         0.0         0.0         0.0         0.0         0.0         0.0         0.0         0.0         0.0         0.0         0.0         0.0         0.0         0.0         0.0         0.0         0.0                                                                                                    | 17                                      | 🖲 Usb Pa   | cket              |      | Prote | col Fr              | litor             |       |     |       |       | , 1 | 0000 | 3           | 54      | Usb                | 09.1 | 1.2015 10:0 |
| Compose         Compose         Compose <t< td=""><td></td><td>00.01</td><td>00.0</td><td>•</td><td>Con</td><td>nect to</td><td>New S</td><td>erver</td><td></td><td></td><td></td><td></td><td>0.0</td><td>-</td><td></td><td></td><td></td><td></td></t<>                                                                                                    |                                         | 00.01      | 00.0              | •    | Con   | nect to             | New S             | erver |     |       |       |     | 0.0  | -           |         |                    |      |             |
| 00000090 00 00 00 00 00 00 00 00 00 00 0                                                                                                    |                                         | 00 01      | 02.0              |      |       | Percent             |                   |       |     |       |       |     | Ue   | OL          |         |                    | rac  | Ket II      |
| 00000000         00         00         00         00         00         00         00         00         00         00         00         00         00         00         00         00         00         00         00         00         00         00         00         00         00         00         00         00         00         00         00         00         00         00         00         00         00         00         00         00         00         00         00         00         00         00         00         00         00         00         00         00         00         00         00         00         00         00         00         00         00         00         00         00         00         00         00         00         00         00         00         00         00         00         00         00         00         00         00         00         00         00         00         00         00         00         00         00         00         00         00         00         00         00         00         00         00         00         00         00         <                                                                                                    | 000009a0                                | 00 00      | 00 0              |      | start | Resur               | ne keco           | ordin | 9   |       |       | - 1 | 00   | 00          |         |                    |      | 1           |
| 00000000 00 01 01 00 0<br>00000000 01 01 00 0<br>0 0 01 01 00 0<br>0 0 00 01 01 00 0<br>0 0 00 01 01 00 0<br>0 0 00 01 01 00 0<br>0 0 00 01 01 00 0<br>0 0 0 0 0 0 0 0 0 0 0 0 0 0 0 0 0                                                                                                     | 000009Ъ0                                | 00 00      | 00 0              | 19.1 | Paus  | e Reco              | rding             |       |     |       |       | -1  | 00   | 01          |         |                    |      | 1           |
| 00000000         Eff (2 20)         0         Saveto Log         00 e0         97''                                                                                                    | 000009c0                                | 03 01      | 88 0              | 10 : | stop  | Recor               | ding              |       |     |       |       | - 1 | 00   | e0          |         | DAà                |      | 1           |
| 00000000 1 cf f 0 0 0 0 0 0 0 0 0 0 0 0 0 0 0 0 0                                                                                                    | 000009d0                                | 22 22      | 22 0              | ÷.   |       |                     |                   |       |     |       |       | -   | 00   | eO          | 22"     | A'à                |      | 1           |
| 00000200         00000000         000000000         000000000000000000000000000000000000                                                                                                    | 000009e0                                | 11 11      | 0b 0              | LE . | oave  | to Log              | -                 |       |     |       |       |     | 00   | eO          | 99      | .U@ZPà             |      | 1           |
| 00000000         00 0 0 ff c         *         *         01 c0                                                                                                    | 00000910                                | 22 22      | 00 0              | 9    | Dow   | nloade              | r                 |       |     |       |       | , ] | 00   | 00          | 99      |                    |      | 1           |
| 00000120<br>0000020         000<br>0000000         000<br>0000000000         000<br>0000000000000000000         000<br>000000000000000000000000000000000                                                                                                    | 00000a00                                | 00 00      | EE E              | ~    |       |                     |                   |       |     |       |       |     | 0d   | £0          |         | YYYY7.8-1.8        |      | 1           |
| 00000020         000         000000000000000000000000000000000000                                                                                                    | 00000a10                                | ad de      | 00 0              | 10   | Setti | ngs                 |                   |       |     |       |       | - 1 | 00   | 00          | -þ      |                    |      | 1           |
| 00000040         00         00         00         00         00         00         00         00         00         00         00         00         00         00         00         00         00         00         00         00         00         00         00         00         00         00         00         00         00         00         00         00         00         00         00         00         00         00         00         00         00         00         00         00         00         00         00         00         00         00         00         00         00         00         00         00         00         00         00         00         00         00         00         00         00         00         00         00         00         00         00         00         00         00         00         00         00         00         00         00         00         00         00         00         00         00         00         00         00         00         00         00         00         00         00         00         00         00         00         00         <                                                                                                    | 00000a20                                | 00 00      | 00 00             | 00   | 00    | 00 0                | U U               |       | -00 | 00    | -00   | 00  | 00   | 00          |         |                    |      | 1           |
| 000000400         00         0.0         0.0         0.0         0.0         0.0         0.0         0.0         0.0         0.0         0.0         0.0         0.0         0.0         0.0         0.0         0.0         0.0         0.0         0.0         0.0         0.0         0.0         0.0         0.0         0.0         0.0         0.0         0.0         0.0         0.0         0.0         0.0         0.0         0.0         0.0         0.0         0.0         0.0         0.0         0.0         0.0         0.0         0.0         0.0         0.0         0.0         0.0         0.0         0.0         0.0         0.0         0.0         0.0         0.0         0.0         0.0         0.0         0.0         0.0         0.0         0.0         0.0         0.0         0.0         0.0         0.0         0.0         0.0         0.0         0.0         0.0         0.0         0.0         0.0         0.0         0.0         0.0         0.0         0.0         0.0         0.0         0.0         0.0         0.0         0.0         0.0         0.0         0.0         0.0         0.0         0.0         0.0         0.0         0.0         0                                                                                                    | 00000a30                                | 00 00      | 00 00             | 00   | 00    | 00 0                | 0 00              | 00 0  | 00  | 00    | 00    | 00  | 00   | 00          |         |                    |      | 1           |
| 0000050         44         55         77         74         74         25         1         1         2         4         10         1         1         1         1         1         1         1         1         1         1         1         1         1         1         1         1         1         1         1         1         1         1         1         1         1         1         1         1         1         1         1         1         1         1         1         1         1         1         1         1         1         1         1         1         1         1         1         1         1         1         1         1         1         1         1         1         1         1         1         1         1         1         1         1         1         1         1         1         1         1         1         1         1         1         1         1         1         1         1         1         1         1         1         1         1         1         1         1         1         1         1         1         1         1                                                                                                    | 00000a40                                | 00 00      | al 00             | 00   | 00    | 00 0                | 1 f.              | 03    | 00  | da    | 4d    | 46  | 47   | 3a          |         |                    |      | 1           |
| 00000060         43         44         43         50         44         42         50         43         42         25         04         44         26         50         43         42         26         94         34         65         8         10000774         42         55         35         35         26         30         36         26         44         42         50         44         42         50         44         42         50         44         42         50         44         42         50         44         42         50         44         42         50         44         42         50         44         42         50         44         42         50         44         42         50         44         42         50         44         42         50         44         42         50         44         45         46         50         44         45         46         50         45         74         45         45         35         36         45         75         45         74         47         45         74         47         47         47         47         47         47         47                                                                                                    | 00000a50                                | 48 65      | 77 6c             | 65   | 74    | 74 2                | d 50              | 61    | 63  | 6b    | 61    | 72  | 64   | 3b          | Heule   | tt-Packard;        |      | 1           |
| 00000070         42         62         50         44         62         50         44         62         50         44         62         50         44         62         50         44         62         50         44         42         50         44         42         50         44         42         50         44         42         50         44         42         50         45         54         44         42         50         45         53         35         35         35         35         35         36         44         53         36         55         46         42         82         75         46         57         76         57         73         57         45         45         44         53         36         55         74         74         46         TEXPLOTS: FRIM           00000000         50         16         66         16         42         20         20         42         22         35         45         75         46         45         46         42         22         35         46         45         46         45         46         42         45         45         45                                                                                                    | 00000a60                                | 43 44      | 44 3a             | 50   | 48    | 4c 2                | c 50              | 44    | 4c  | 2c    | 50    | 43  | 40   | 58          | CMD:P   | IL, PML, PCLX      |      | 1           |
| 000000000         \$35         \$4         \$3         \$2         \$4         \$0         \$1         \$2         \$1         \$1         \$1         \$1         \$1         \$1         \$1         \$1         \$1         \$1         \$1         \$1         \$1         \$1         \$1         \$1         \$1         \$1         \$1         \$1         \$1         \$1         \$1         \$1         \$1         \$1         \$1         \$1         \$1         \$1         \$1         \$1         \$1         \$1         \$1         \$1         \$1         \$1         \$1         \$1         \$1         \$1         \$1         \$1         \$1         \$1         \$1         \$1         \$1         \$1         \$1         \$1         \$1         \$1         \$1         \$1         \$1         \$1         \$1         \$1         \$1         \$1         \$1         \$1         \$1         \$1         \$1         \$1         \$1         \$1         \$1         \$1         \$1         \$1         \$1         \$1         \$1         \$1         \$1         \$1         \$1         \$1         \$1         \$1         \$1         \$1         \$1         \$1         \$1         \$1         \$1         \$1                                                                                                    | 00000a70                                | 4c 2c      | 55 52             | 50   | 2c    | 50 4                | 3 40              | 20    | 50  | 44    | 46    | 2c  | 50   | 41          | L,URP   | PCL, PDF, PO       |      | 1           |
| 000000000000000000000000000000000000                                                                                                    | 00000a80                                | 53 54      | 53 43             | 52   | 49    | 50 5                | 4 31              | 4d    | 44  | 4c    | 3a    | 48  | 50   | 20          | STSCR   | IPT; HDL: HP       |      | 1           |
| 00000a0         20 4d 32 32 3 56 47 75 bb         43 4c 53 3a         90 52 49 4c         B22549rCLS:FRIV           00000a0         54 45 23 3b         44 64 57 3a         90 52 49 4c         B22549rCLS:FRIV           00000a0         50 41 63 6b         61 72 64 20 4c         61 77 66         57 47         The Robinstructure transmission           00000a0         50 41 63 6b         61 72 64 20 4c         61 77 65         57 47         The Robinstructure transmission           00000a0         50 41 63 6b         61 72 64 20 4c         61 73 65 72 4a         65 74 4         The Robinstructure transmission           000000a0         20 44 64 54 63 20 24 23 23 23 54 64 77 70 brow BTF M2526hr         10000000 10 24 44 44 54 63 3a 45 24 23 33 44 23 4c         30 4c         66 62 32 1/LERDTF28-1200001           30 34 c         54 34 64 34 94 53 3a 45 33 4c         30 6 66 23 1/LERDTF198-1200001         100000020           30 34 c         53 34 33 36 31 32 20 00 a         10 100000201         33 4c         54 94 44 3a         40 50 4c         4a 50 54 40         40 10 100000000000000000000000000000000                                                                                                    | 00000a90                                | 4c 61      | 73 65             | 72   | 4a    | 65 7                | 4 20              | 50    | 72  | 6f    | 20    | 4d  | 46   | 50          | Laser   | Jet Pro MFP        |      | 1           |
| 00000000         54 45         52 38         44 45         53 38         44 45         53 38         44 45         53 38         44 45         53 38         44 45         53 38         44 45         53 38         44 45         53 38         44 45         53 38         44 45         53 38         46 45         77 46         7 48         7 48         7 48         7 48         7 48         7 48         7 48         7 48         7 48         7 48         7 48         7 48         7 48         7 48         7 48         7 48         7 48         7 48         7 48         7 48         7 48         7 48         7 48         7 48         7 48         7 48         7 48         7 48         7 48         7 48         7 48         7 48         7 48         7 48         7 48         7 48         7 48         7 48         7 48         7 48         7 48         7 48         7 48         7 48         7 48         7 48         7 48         7 48         7 48         7 48         7 48         7 58         7 48         7 58         7 48         7 58         7 48         7 58         7 58         7 58         7 58         7 58         7 58         7 58         7 58         7 58         7 58         7 58                                                                                                    | 00000aa0                                | 20 4d      | 32 32             | 35   | 64    | 77 3                | b 43              | 8 4c  | 53  | 30    | 50    | 52  | 49   | 4e          | M225    | dw:CLS:PRIN        |      | 1           |
| 000000000         000000000000000000000000000000000000                                                                                                    | 00000ab0                                | 54 45      | 52 3b             | 44   | 45    | 53 3                | a 40              | 65    | 77  | 60    | 65    | 74  | 74   | 2d          | TER : D | S:Hewlett-         |      | 1           |
| 000000000         20 50 72 66 20 44 46 50 20 44 32 32 33 35 64 77 3b         Pro: NFP N2254br;           000000001         44 45 44 33 34 24 45 43 32 32 30 44 42 3b 44 20 44 45 40 14 22 32 20 145 00         N200010010 14 44 45 43 3b         N200010010 14 44 45 44 35 33 36 35 31 32 20 30 76 31 10000017525-12000.1           000000000         34 44 55 4b 44 55 33 45 33 44 31 32 25 30 30 76 31 10000017520.00000000000         N20000100 30 34 23 30 11 3b 43 49 44 3b 45 00 46 4a 50 44 04401,CD11010142PD           000000000         30 34 23 30 31 3b 43 49 44 3b 45 00 46 4a 50 44 04401,CD11010142PD            etside                                                                                                    | 00000ac0                                | 50 61      | 63 6b             | 61   | 72    | 64 2                | 0 4               | 61    | 73  | 65    | 72    | 44  | 65   | 74          | Packa   | rd LaserJet        |      | 1           |
| D00000000<br>D0000000010<br>44 44 45 46 53 84 44 44 52 32 32 39 64 42 39 43 44 29 38 43 44 29 38 43 44 29 38 43 44 29 38 43 44 29 38 43 44 29 38 43 44 29 38 43 44 29 38 44 29 38 43 44 29 38 44 29 38 44 | 00000ad0                                | 20 50      | 72 66             | 20   | 44    | 46.5                | 0 20              | 44    | 32  | 32    | 35    | 64  | 77   | 3h          | Pro     | TEP H225dur        |      | 1           |
| Operation         Add         Add         A                                                                                                    | 000000000                               | 44 45      | 44 34             | 44   | 45    | 44 3                | 4 33              | 32    | 38  | 00    | 42    | 35  | 43   | 40          | MEN-H   | W-228MB .CO        |      | 1           |
| Concention         Concention         Concent                                                                                                    | 000000400                               | 44 44      | AE 40             | 5.4  | 20    | 52 4                | E E               | 2.24  | 21  | 22    | 20    | 20  | 70   | 21          | MHENT   | DEE 1200vl         |      | 1           |
| 00000010         33 4         23 30         31 b         43 50         44 50         45 50         46 50         46 10         101/101/101/101/101/101/101/101/101/101                                                                                                    | 000000410                               | 30 40      | 45 44             | 44   | 44    | 40 5                | 3 3               |       | 52  | 42    | 23    | 66  | 66   | 22          | 1.FDW   | TS-USBACCA         |      | 1           |
| Operation         Operation         Operation <t< td=""><td>0000000000</td><td>20 24</td><td>22 20</td><td>21</td><td>26</td><td>42 4</td><td>0 4</td><td></td><td>40</td><td>50</td><td>4.0</td><td>40</td><td>60</td><td>44</td><td>0.4401</td><td>CTD. HDI 100</td><td></td><td>1</td></t<>                                                                                                    | 0000000000                              | 20 24      | 22 20             | 21   | 26    | 42 4                | 0 4               |       | 40  | 50    | 4.0   | 40  | 60   | 44          | 0.4401  | CTD. HDI 100       |      | 1           |
| cessions           Image: Source         Type           Device         Processing           US8         Universal Senal           US8 Printing Support         - (1)           Structure View         Structure View                                                                                                    | 000000000000000000000000000000000000000 | 40 56      | 31 3h             | 31   | 30    | 45 4                | 3 4               | 1 34  | 40  | 50    | 40    | 40  | 30   | -           | LV1:    | CID: HFLOFD        |      | 1           |
| Searce Type Device Processing Start Length<br>UBB Universal Senal USB Printing Support - (1) 11/P/2015 10:07:22 00:00:<br>Structure View                                                                                                    | 6                                       |            |                   |      |       |                     |                   |       |     |       |       |     |      |             |         |                    |      |             |
| Sections<br>Source Type Device Processing Start Length<br>USB Universal Serial USB Printing Support 5-U(1) 11/9/70115 10:07):22 00:000<br>5-UCULEV Verv                                                                                                    |                                         |            |                   |      |       |                     |                   |       |     |       |       |     |      |             |         |                    |      |             |
| Source         Type         Device         Processing         Start         Length           US8         Universal Senal         US8 Printing Support         - (1)         11/9/2015 00:07:22         00:00:00                                                                                                    | Sessions                                | ~ ~        | o la              |      | -     |                     |                   |       |     |       |       |     |      |             |         |                    |      |             |
| USB Universal Senal USB Printing Support -(1) 11/9/2015 10:07:22 00:00:<br>Structure View                                                                                                    | 010                                     |            | 012               | Deut | evice |                     |                   |       |     |       |       |     |      | Processing  |         | Start              |      | Laurath     |
| Use Universal senal Use Printing Support - (1) 11/9/2015 10:07:22 00:00:<br>Structure View                                                                                                    | Jone of                                 | 1194       |                   | Levi |       |                     |                   |       |     |       |       |     |      | (1)         |         | 11/9/2015 10:07:22 |      | Congo:      |
|                                                                                                    | 058                                     | Universal  | universar senal U |      |       | as Printing Support |                   |       |     |       |       |     |      | i)<br>uctur | e View  |                    |      | 00:00:16:5  |
|                                                                                                    | _                                       |            |                   |      |       |                     |                   |       |     |       |       | _   |      |             |         |                    |      |             |

Now you will have 3 files saved:

- Device Descriptor
- Configuration Descriptor
- Log info

Send these 3 files to MIR for analysis.